# Mein EWS-Account beantragen

#### 1. Gib die Internetadresse ein: www.ews.tu-dortmund.de

Klicke danach auf Enter!

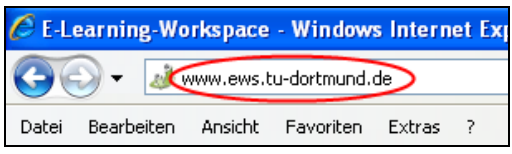

# Es öffnet sich die Internetseite des EWS (E-Learning-Workspace).

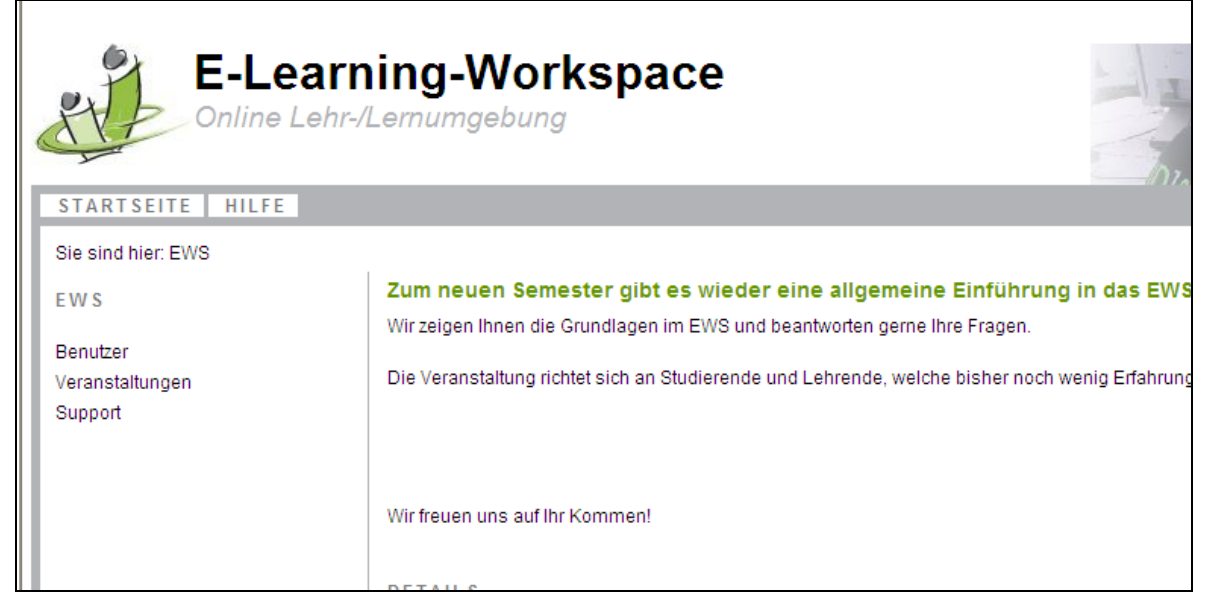

### 2. Klicke oben rechts auf Login!

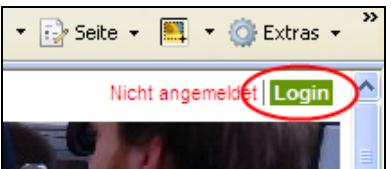

## 3. Klicke auf Account beantragen!

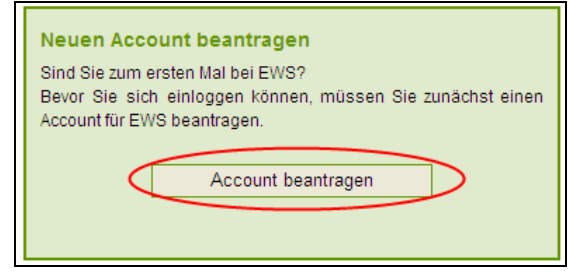

## 4. Trage deine persönlichen Daten (Vorname, Nachname) ein! Trage deine Accountdaten (E-Mail-Adresse, Passwort) ein!

| Persönliche Daten                                                         | Accountdaten                                          |  |  |  |  |  |
|---------------------------------------------------------------------------|-------------------------------------------------------|--|--|--|--|--|
| Vorname: Ania                                                             | E-Mail-Adresse: anja234@mail4kidz.eu                  |  |  |  |  |  |
| Nachname: Wolfenstädter                                                   | E-Mail-Adresse:<br>(Bestätigung) anja234@mail4kidz.eu |  |  |  |  |  |
| Kommentar (optional):                                                     | Passwort:                                             |  |  |  |  |  |
|                                                                           | (mindestens vier Zeichen)                             |  |  |  |  |  |
|                                                                           | Passwort:                                             |  |  |  |  |  |
|                                                                           |                                                       |  |  |  |  |  |
| Registrieren Zurück                                                       |                                                       |  |  |  |  |  |
| Ich habe die <u>EWS-Nutzungsbedingungen</u> gelesen und akzeptiere sie. 🔲 |                                                       |  |  |  |  |  |
|                                                                           |                                                       |  |  |  |  |  |

Schreibe dein Passwort zusätzlich hier hin, damit du es nicht vergisst! Mein Passwort:

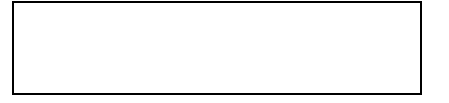

## 5. Klicke auf das weiße Kästchen! Damit akzeptierst du die EWS-Nutzungsbedingungen.

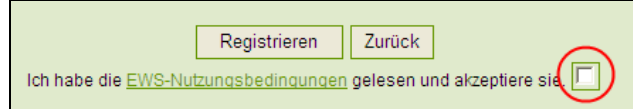

6. Klicke auf Registrieren!

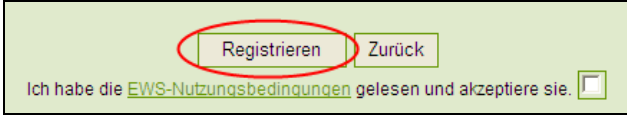

## Du hast erfolgreich einen neuen EWS-Account angelegt.

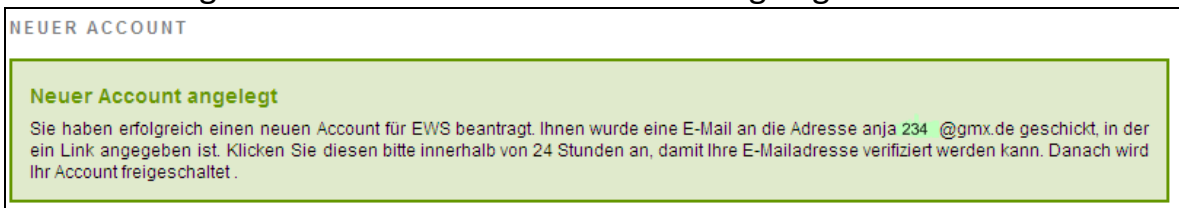

Du hast jetzt eine E-Mail in deinem E-Mail-Postfach erhalten.

Du musst die E-Mail öffnen, damit dein Account freigeschaltet werden kann.

## Wie kann ich meine E-Mail öffnen?

7. Gib die Internetadresse ein: www.gmx.de Klicke danach auf *Enter*!

| 🖉 GMX - E-Mail, FreeMail, Themen- & Shopping-P |            |         |           |        |   |  |  |  |  |
|------------------------------------------------|------------|---------|-----------|--------|---|--|--|--|--|
| COO - CMCWww.gmx.de                            |            |         |           |        |   |  |  |  |  |
| Datei                                          | Bearbeiten | Ansicht | Favoriten | Extras | ? |  |  |  |  |

## Es öffnet sich die Internetseite von GMX.

| 2007                                      | Jetzt<br>sparent |                   |                                                 |                                                       |                               |  |
|-------------------------------------------|------------------|-------------------|-------------------------------------------------|-------------------------------------------------------|-------------------------------|--|
| GMA                                       | DSL              | PRODUKTE          | THEMEN                                          | SHOPPING                                              | ENTE                          |  |
| GMX DSL                                   | NEU: GM)         | K FreeDSL inkl. D | SL 6.000 Flatrate                               | und Telefonansc                                       | hluss für                     |  |
| Mit Surf- & Telefon-Flat                  | 🔍 GMX            | ++ Vornamen +++   | Routenplaner ++                                 | + Steuer                                              |                               |  |
| Analog/ISDN<br>70% der Kosten sparen!     | Web              | Bilder Verz       | eichnis NEU Lo                                  | kale Suche n                                          | nehr 🔻                        |  |
| MultiMessenger<br>Neu: Der Eine für Alle. |                  |                   |                                                 |                                                       | Su                            |  |
| ProMail                                   |                  |                   |                                                 |                                                       |                               |  |
| Werbefrei, 50 FreeSMS                     | Blickpu          | inkt Games        | X Videothek                                     | Kino Tour                                             | TV-Spot                       |  |
| FreeMail<br>1 GB, 5 Mail-Adressen         |                  |                   | Mit falschei                                    | m Busen zun                                           | ı Krön                        |  |
| 📳 Auto                                    |                  | e l               | Neuer Wirbel<br>Prejean ist of<br>eine Brust-OP | um Miss Califor<br>fenbar nicht alle<br>vornehmen. Pi | nia: An<br>es echt.<br>kantes |  |

## 8. Gib deine E-Mail-Adresse und dein Passwort ein! Danach klickst du auf *login*!

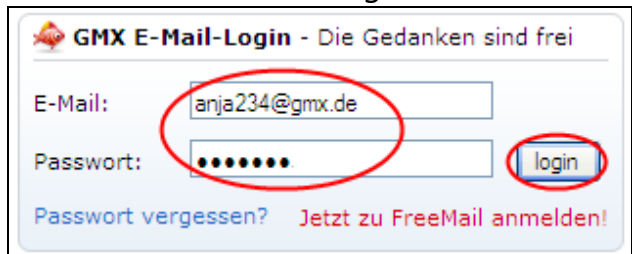

## 9. Dann klickst du auf ungelesene E-Mails!

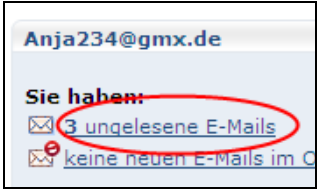

#### Es öffnet sich dein Posteingang.

#### 10. Öffne deine E-Mail! Dazu klickst du auf E-Mail Verifikation!

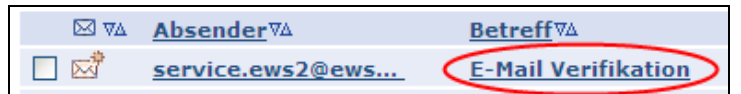

# 11. Klicke auf den Link in der E-Mail, damit dein Account freigeschaltet werden kann!

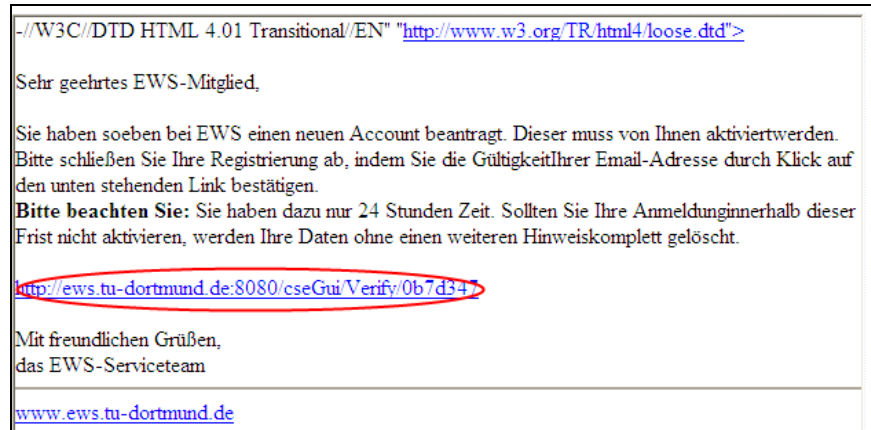

### Es öffnet sich ein neues Fenster.

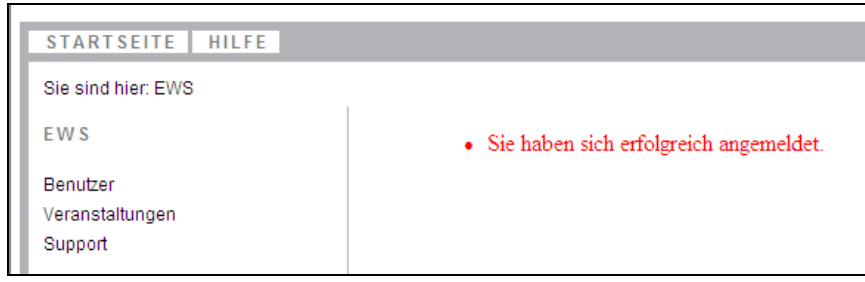

Du hast dich erfolgreich im EWS angemeldet. Jetzt bist du fertig!

Quelle:

- <u>http://www.gmx.net/</u>
- <u>http://www.ews.tu-dortmund.de</u>
- <u>https://ews.tu-dortmund.de/cseGui/LoginRequest.jsp</u>
- https://ews.tu-dortmund.de/cseGui/MainBrowser.jsp?-Main=ManageAccount